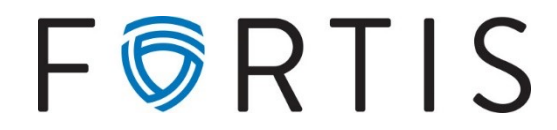

# HOW TO REGISTER YOUR SECURITY TOKEN

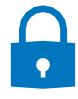

### STEP 1: Download the App

From either (select one):

#### A Smart Phone / Tablet:

• Navigate to your App / Play Store > search for "VIP Access" > download

#### A Desktop Computer:

• Visit https://vip.symantec.com > select "Get VIP Access Desktop" > download

## STEP 2: Register Your Token

From A Desktop Computer (only):

- Navigate to Online Banking
  Begin to log in through <u>www.fortisbankus.com</u>
- Say Yes When asked if you have installed your secure token app, answer "yes."
- **Register Your Token** Enter the following information:
- Device Serial Number This is also referred to as the "Credential ID" and begins with four letters. Enter this ID with no spaces.
- Security Code This is the 6-digit number that changes every 30 seconds.

Moving forward, you will only enter the 6-digit Security Code upon each login.

Should you ever wish to change devices, please contact us so that we can "re-set" your Token. This will allow you to register a Token from a new device.

## How Can We Help?

Please do not hesitate to contact our Client Service team with questions or concerns.

720-616-4000 | ClientConcierge@fortisbankus.com